# Краткое руководство

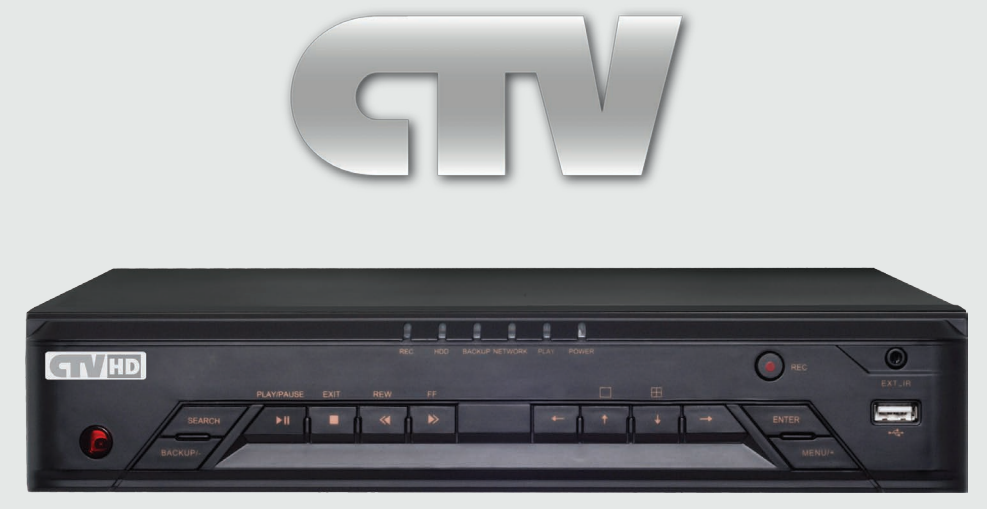

АНД-Н видеорегистратор серий CTV-HD9204 AP

CTV-HD9208 AP

## Содержание:

- 1. Комплектация
- 2. Установка жёсткого диска
- 3. Кнопки управления и световая индикация передней панели
- 4. Коммутационные разъёмы задней панели
- 5. Включение/выключение и вход в систему
- 6. Подключение ІР-камеры
- 7. Настройка облачного доступа (NAT)
- 8. Включение записи и воспроизведение
- 9. Технические характеристики

# внимание

Перед вводом устройства в эксплуатацию, убедитесь в том, что видеорегистратор имеет последнюю (актуальную) версию программного обеспечения. Самые свежие версии прошивок доступны для скачивания на сайте: http://www.ctvcctv.ru.

# ИНТЕРНЕТ-МАГАЗИН: TELECAMERA.RU

# Комплектация

| № п.п. | Наименование              | CTV-HD9204_9208 AP |
|--------|---------------------------|--------------------|
| 1      | Цифровой видеорегистратор | 1                  |
| 2      | Краткая инструкция        | 1                  |
| 3      | CD с ПО и инструкциями    | 1                  |
| 4      | Источник питания 12В      | 1                  |
| 5      | Пульт ДУ                  | 1                  |
| 6      | Мышь USB со скроллом      | 1                  |
| 7      | SATA DATA кабель          | 2                  |
| 8      | Винты для крепежа HDD     | 4                  |
| 9      | Шнур питания 220В, 1.5м   | 1                  |

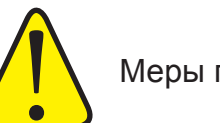

Меры предосторожности:

- Запрещается прикасаться к выключателю питания или цифровому видеорегистратору влажными руками.
- Убедитесь в том, что и устройство, и его корпус имеют надежное заземление (На задней панели устройства имеется контакт заземления).
- Работа сети энергоснабжения должна быть стабильной во избежание аварийного отключения питания.
- Не допускайте попадания внутрь устройства жидкости или металла, так как это может вызвать короткое замыкание или возгорание.
- Ведение записи или воспроизведение допускаются только в том случае, если установлен, по крайней мере, один жесткий диск.
- При попадании пыли на материнскую плату DVR, возможно короткое замыкание, поэтому её и другие принадлежности необходимо периодически чистить щеткой, чтобы устройство работало исправно.
- При включенном питании запрещается подключать или отключать видеоустройства/аудиоустройства/устройства, подключаемые через порт RS485,так как может привести к повреждению оборудования.
- При выключении цифрового видеорегистратора пользуйтесь кнопкой on/off («Включено/Выключено»), расположенной на передней панели, вместо того, чтобы напрямую отключать питание. В этом случае будет исключено возможное повреждение жесткого диска.
- После установки устройство способно автоматически обнаружить жесткий диск. Если обнаруженный жесткий диск не отформатирован, система выдаст информационный запрос о том, следует ли выполнять форматирование диска. Если диск использован, в компьютере следует удалять использованные сектора, в противном случае в системе могут возникнуть ошибки. Система поддерживает исключительно файловый формат FAT32.
- В целях обеспечения полноты и целостности записей, поврежденные жесткие диски должны немедленно заменяться. (В регистрационном журнале имеется информация об ошибке на диске.)
- При подключении HDMI-интерфейса, используйте кабель с ферритовыми кольцами.

## 1. Проверка комплектации

www.ctvcctv.ru

После вскрытия упаковки, проверьте устройство на предмет наличия повреждений корпуса регистратора. Если таковые имеются, пожалуйста, не используйте данное устройство и обратитесь к поставщику. Также, проверьте наличие всех аксессуаров, указанных в перечне комплектации.

## 2. Установка жёстких дисков

Шаг 1: снимите верхнюю крышку регистратора, открутив удерживающие её винты на боковой и задней части регистратора. Установите жесткие диски на днище регистратора.

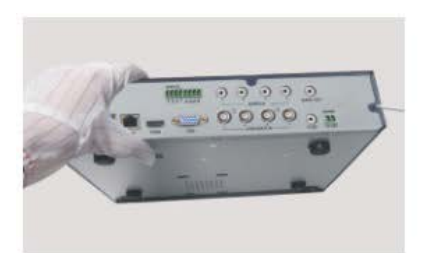

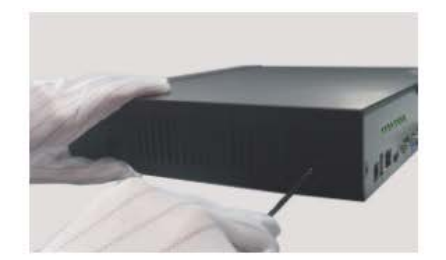

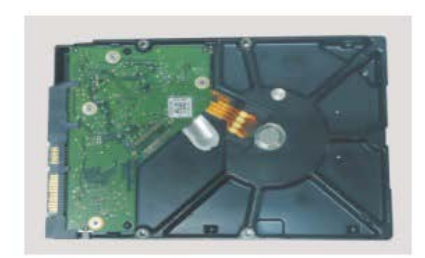

#### Цифровой регистратор CTV

## ИНТЕРНЕТ-МАГАЗИН: TELECAMERA.RU

Шаг 2: придерживая жесткие диски, аккуратно переверните регистратор и закрепите их на дне корпуса устройства при помощи винтов. Затем подключите кабель данных и кабель питания и расположите их таким образом, чтобы их не зажимало при закрытии верхней крышки устройства. Установите верхнюю крышку регистратора.

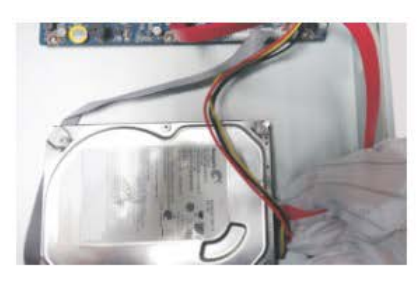

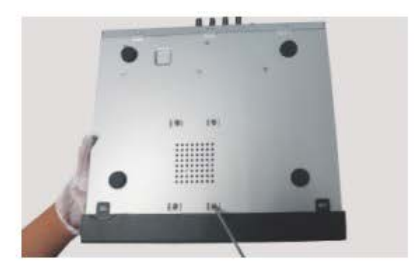

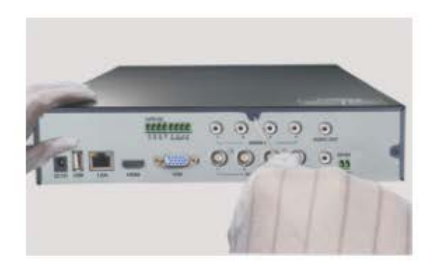

Примечание: пожалуйста, приобретайте жёсткие диски только у официальных представителей. Данная серия регистраторов не поддерживает горячую замену жёстких дисков, поэтому подключайте кабель питания и данных до подачи питания. Для ведения записи, необходимо отформатировать жёсткий диск, используя соответствующий раздел меню регистратора. Во время длительной транспортировки устройства рекомендуется извлекать жёсткий диск, чтобы предотвратить его возможное повреждение.

## 3. Кнопки управления и световая индикация передней панели

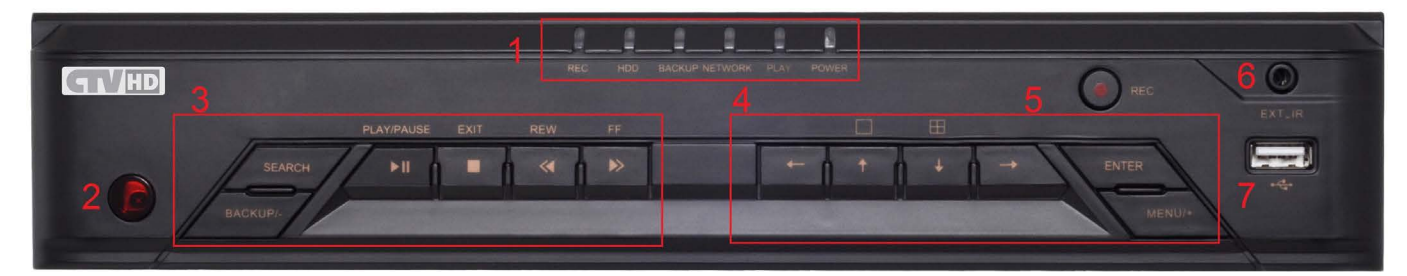

| Nº | Название                    | Описание                                                                                                    |
|----|-----------------------------|----------------------------------------------------------------------------------------------------|
| 1  | Световая индикация          | Включает в себя индикаторы питания, воспроизведения, подключения к сети Ethernet, резервно-<br>го копирования, жёсткого диска и записи.                                 |
| 2  | Приемник ИК-сигналов        | Используется для приема ИК-сигналов управления пульта ДУ.                                                                                                    |
| 3  | Управление воспроизведением | Используются для поиска и управления воспроизведением видеозаписей и резервного копиро-<br>вания.                                                                       |
| 4  | Функциональные клавиши      | Используются для вызова и управления различными функциями, такими как экранное меню,<br>переключение между видеоканалами, управление РТZ-камерами, блокировка и прочее. |
| 5  | Запись                      | Включение принудительной видеозаписи.                                                                                                    |
| 6  | Разъём для подключения ИК   | Используется для подключения удлинителя ИК-приемника сигналов пульта ДУ.                                                                                                |
| 7  | Порт USB                    | Используется для подключения USB-мыши или USB-накопителей.                                                                                                    |

#### Цифровой регистратор CTV

## ИНТЕРНЕТ-МАГАЗИН: TELECAMERA.RU

## 4. Коммутационные разъёмы задней панели

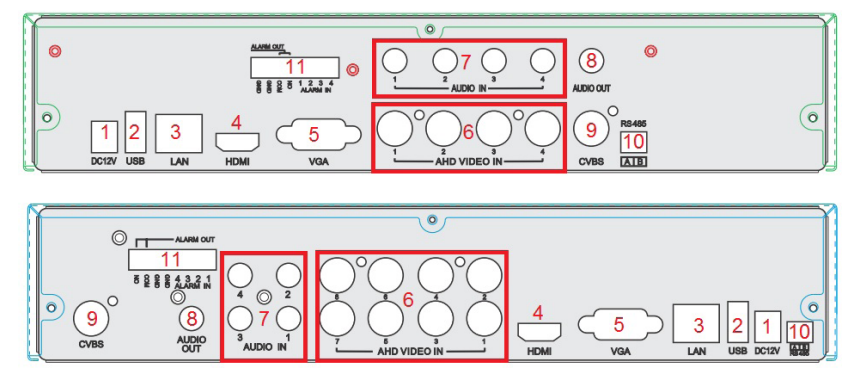

| N⁰ | Наименование и тип разъёма                                        | CTV-HD9204 AP | CTV-HD9208 AP |
|----|-------------------------------------------------------------------|---------------|---------------|
| 1  | Разъём питания 12 В                                               | 1             | 1             |
| 2  | Порт USB для подключения мыши или накопителей                     | 1             | 1             |
| 3  | Подключение к Ethernet RJ-45                                      | 1             | 1             |
| 4  | Видеовыход HDMI для подключения монитора                          | 1             | 1             |
| 5  | Видеовыход VGA для подключения монитора                           | 1             | 1             |
| 6  | Видеовход АНD BNC для подключения видеокамер                      | 4             | 8             |
| 7  | Аудиовход RCA для подключения микрофонов                          | 4             | 4             |
| 8  | Аудиовыход RCA для подключения динамиков                          | 1             | 1             |
| 9  | Аналоговый видеовыход BNC (CVBS) для подключения монитора         | 1             | 1             |
| 10 | Интерфейс RS-485 для подключения РТZ-устройств (А - Тх+; В - Тх-) | 1             | 1             |
| 11 | Тревожные входы и выходы (4 входа и 1 выход)                      | 1             | 1             |

## 5. Включение/выключение и вход в систему

Включение: подключите источник питания к регистратору. Включите источник питания в сеть - регистратор начнёт автоматическую загрузку операционной системе, на передней панели загорится индикатор питания «Power». После загрузки на экране монитора появится окно мастера быстрой настройки.

Выключение: зайдите в главное меню и нажмите кнопку «Выключение» (Shutdown). Появится диалоговое окно системы. Устройство завершит свою работу после нажатия на кнопку «ОК». Затем следует отключить питание устройства.

Вход/Блокировка: для предотвращения несанкционированного использования устройства и саботажа работы системы, в данной серии DVR имеется процедура авторизации пользователя. Если система заблокирована, то для вызова окна авторизации следует нажать кнопку вызова главного меню. Появится окно авторизации, в котором нужно ввести корректные имя пользователя и его пароль, а затем нажать кнопку «Логин» (Login). Имя пользователя по умолчанию: **admin**, пароль по умолчанию: **123456**.

Примечание: для обеспечения безопасности, следует сразу же изменить пароль по умолчанию.

| LOGIN     | X            |
|-----------|--------------|
|           |              |
| User Name |              |
| admin     |              |
| Password  |              |
| *****     |              |
|           |              |
|           | Login Cancel |

## ИНТЕРНЕТ-МАГАЗИН: TELECAMERA.RU

#### 6.Подключение IP-камеры

Данная модель регистратора, помимо AHD-камер, поддерживает подключение IP-камер (до 4-х штук в модели CTV-HD9208 AP и одну IP-камеру в модели CTV-HD9204 AP). В этом разделе описывается подключение IP-камер в локальной (LAN) и глобальной (WAN) сетях.

#### Подключение IP-камеры в локальной сети (LAN)

1. Настройте параметры подключения к локальной сети в регистраторе. Для этого перейдите в раздел меню «Сеть» (Main menu -> Setup -> Network -> Network), как показано на рисунке ниже:

| NETWORK                            |                    |  |
|------------------------------------|--------------------|--|
| Network Sub-stream Email Server    | NAT Other Settings |  |
| HTTP Port                          | 80                 |  |
| Server Port                        | 6036               |  |
| Obtain an IP address automatically |                    |  |
| IP Address                         | 192.168.011.061    |  |
| Subnet Mask                        | 000.000.000.000    |  |
| Gateway                            | 192.168.011.001    |  |
| Preferred DNS Server               | 192.168.011.001    |  |
| Alternate DNS Server               | 000.000.000.000    |  |

Укажите порт HTTP (по умолчанию имеет значение 80), серверный порт ( по умолчанию - 6036), IP-адрес, маску подсети, шлюз и прочие параметры. При использовании протокола DHCP, активируйте его на регистраторе и на роутере.

2. Откройте раздел меню добавления IP-камеры (Main menu -> IP camera), как показано на рисунке ниже слева. Нажмите кнопку «Поиск» (Search), для поиска IP-камер в локальной сети. Выберите найденные IP-камеры и нажмите кнопку «Добавить» (Add). (Если камеры не найдены автопоиском, то их можно добавить вручную, при условии, что они поддерживают протокол ONVIF). Откроется окно добавления IP-камер, как показано на рисунке ниже справа. Если IP-камера имеет IP-адрес из другого сетевого сегмента, то его можно изменить, выбрав камеру и нажав кнопку «Настройка» (Setup).

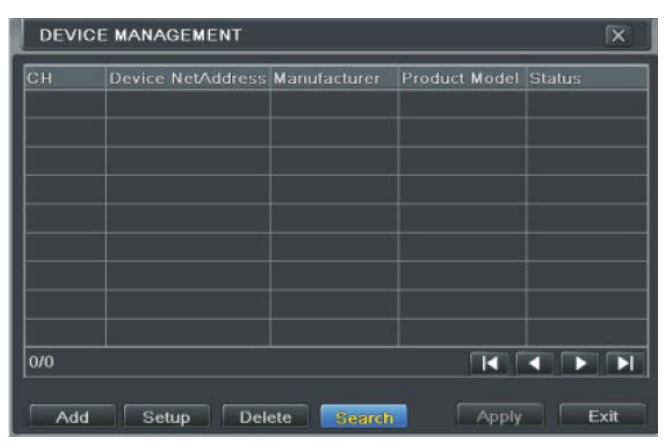

http://www.ctvcctv.ru

| L  | ADD DEVICE   |             |                | X         |
|----|--------------|-------------|----------------|-----------|
|    | Manufacturer | Product Mod | IP Address     | Port      |
|    | xxx          |             | 192.168.11.201 | 9008      |
|    | XXX          |             | 192,168,16,64  |           |
|    | כ            |             |                |           |
|    |              |             |                |           |
| C  |              |             |                |           |
|    |              |             |                |           |
|    |              |             |                |           |
|    |              |             |                |           |
|    |              |             |                |           |
| 1, | (1           |             | All            |           |
|    | Setup        |             | Refresh        | OK Cancel |

3. Выберите устройство для добавления и нажмите кнопку «ОК» для возврата в предыдущий раздел меню. Статус «Подключено» (Connected) означает, что камера подключена успешно и вы увидите передаваемое изображение. Вы всегда можете изменить настройки камеры, выбрав её и нажав кнопку «Настройка» (Setup), как показано на рисунках ниже.

| )H | Device NetAddress | Manufacturer | Product Model | Status    |
|----|-------------------|--------------|---------------|-----------|
|    | 192.168.11.201    |              |               |           |
| 2  | 192.168.11.85     | ххх          | ххх           | Connected |
|    |                   |              |               |           |
|    |                   |              |               |           |
|    |                   |              |               |           |
|    |                   |              |               |           |
|    |                   |              |               |           |
| /1 |                   |              |               |           |

| MODIFY DEVICE | X               |
|---------------|-----------------|
| Enable        |                 |
| Channel       | 1               |
| Manufacturer  |                 |
| IP Address    | 192.168.011.093 |
| Server Port   | 9008            |
|               |                 |
|               |                 |
| User Name     | admin           |
| Password      |                 |
|               |                 |
|               | OK Cancel       |

Цифровой регистратор CTV

## ИНТЕРНЕТ-МАГАЗИН: TELECAMERA.RU

Подключение IP-камеры в глобальной сети (WAN)

1. Настройте подключение регистратора к сети Интернет. Для этого откройте раздел меню «Сеть» (Main menu -> Setup -> Network -> Network), как показано на рисунке ниже. Укажите статический IP-адрес или настройте PPPoE-подключение, используя логин и пароль, выданные вам поставщиком услуги Интернет.

2. Откройте раздел меню добавления IP-камеры (Main menu -> IP camera), как показано на рисунке ниже справа. Поставьте галочку напротив параметра «Включить» (Enable), выберите номер канала, укажите производителя камеры (Manufacturer), статический IP-адрес, порт, имя пользователя и пароль подключаемой IP-камеры. Сохраните изменения, нажав на кнопку «OK».

| NETWORK                         |                    |  |
|---------------------------------|--------------------|--|
| Network Sub-stream Email Server | NAT Other Settings |  |
| IP Address                      | 192.168.011.061    |  |
| Subnet Mask                     | 000.000.000.000    |  |
| Gateway                         | 192.168.011.001    |  |
| Preferred DNS Server            | 192.168.011.001    |  |
| Alternate DNS Server            | 000.000.000.000    |  |
| PPPoE                           |                    |  |
| User Name                       |                    |  |
| Password                        |                    |  |
|                                 | Test               |  |

| Enable       |   |       |
|--------------|---|-------|
| Channel      | Ĩ | E     |
| Manufacturer |   | is is |
| IP Address   |   |       |
| Server Port  | 1 |       |
|              |   |       |
|              |   |       |
| User Name    |   |       |
| Password     |   |       |
|              |   |       |

http://www.ctvcctv.ru

0

REC

## 7. Настройка облачного доступа (NAT)

Данная модель регистратора поддерживает удалённое подключение по протоколу P2P (так называемый «облачный доступ»). Для активации облачного доступа следует выполнить:

1. Настройте параметры подключения регистратора к сети Интернет.

2. Откройте раздел меню «NAT» (Main menu -> Setup -> Network -> NAT). Активируйте службу, укажите сервер NAT (по умолчанию: **www.autonat.com**).

3. Нажмите «Применить» (Apply) для сохранения установленных значений параметров.

4. Откройте браузер Internet Explorer на вашем PC, введите в адресную строку http://www.autonat.com. При первом посещении сайта необходимо будет установить плагин ActiveX, его установка начнется автоматически или будет предложена, в зависимости от текущих настроек безопасности вашего браузера.

5. После установки плагина ActiveX, в окне браузера появится окно авторизации вида:

| Serial No | 0018AE223355 |   |
|-----------|--------------|---|
| User Name | admin        |   |
| Password  |              |   |
| Language  | English      | ¥ |
|           | LOGIN        |   |

В графу «Serial No» введите MAC-адрес вашего регистратора. Его можно найти в разделе «Информация о сети» (Main menu -> Information -> Network).

В графу «User name» введите имя пользователя регистратора, по умолчанию: admin.

В графу «Password» введите пароль пользователя, по умолчанию: 123456.

## 7. Включение записи и воспроизведение

Перед началом записи, необходимо установить и отформатировать жесткий диск в регистраторе. Для включения записи вручную, правой кнопкой мыши вызовите строку состояния в нижней части экрана и нажмите кнопку «REC».

Для воспроизведения видеозаписей, нажмите кнопку «Play» (значок в виде треугольника). Начнется воспроизведение записи за последние пять минут. Для воспроизведения более ранних записей, следует вызвать раздел меню «Поиск».

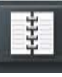

http://www.ctvcctv.ru

# ИНТЕРНЕТ-МАГАЗИН: TELECAMERA.RU

# 8. Технические характеристики

| M                    | одель          | CTV-HD9204 AP                                                                                            | CTV-HD9208 AP                                                        |  |
|----------------------|----------------|----------------------------------------------------------------------------------------------------|----------------------------------------------------------------------|--|
|                      | Процессор      | Hi3521                                                                                                   | Hi3531                                                               |  |
| 0                    | Кодек сжатия   | Стандартный H.264 High Profile                                                                           |                                                                      |  |
| Система              | OC             | Embedded Linux                                                                                           |                                                                      |  |
|                      | Ядро           | Corte                                                                                                    | ex A9                                                                |  |
|                      | Вход           | BNC x 4кан (1080Р,720Р, 960Н,D1)<br>IP x 1кан (3МР.1080Р,960Р, 720Р)                                     | BNC x 8кан (1080Р,720Р, 960Н,D1)<br>IP x 4кан (3МР,1080Р,960Р, 720Р) |  |
| Видео                |                | VGA x 1кан : 10                                                                                          | 80P(1920*1080)                                                       |  |
|                      | Выход          | HDMI x 1кан :10                                                                                          | 80P(1920*1080)                                                       |  |
|                      |                | CVBS (BNC) x 1ĸ                                                                                          | ан : D1(720х576)                                                     |  |
|                      | Вход           | RCA х 4кан                                                                                               |                                                                      |  |
| Аудио                | Выход          | RCA                                                                                                    | к 1кан                                                               |  |
|                      | Интерком       | возможен, при использовании 1-ого аудиоканала                                                            |                                                                      |  |
|                      | Разрешение     | 720P:1280*720 ; 1080                                                                                     | P:1920*1080, 960H,D1                                                 |  |
|                      | Частота кадров | 720Р:100 к/с (25 к/с на канал),<br>1080Р: 50 к/с (12 к/с на канал)                                       | 720Р: 200 к/с (25 к/с на канал),<br>1080Р: 100 к/с (12 к/с на канал) |  |
|                      | Пастона Кадров | 1 Мбит/с -                                                                                               | ~ 6 Мбит/с                                                           |  |
| Запись               | Колирование    | Переменный битрейт (VBR)                                                                                 | / Постоянный битрейт (CBR)                                           |  |
| Carrier              | Качество       | 6 vpc                                                                                                    | рвней                                                                |  |
|                      | Режим          | Вручную. По расписанию. По движению. По датчику трероги                                                  |                                                                      |  |
|                      | Управление ар- | Блокировка/Разблокировка, Резервирование                                                                 |                                                                      |  |
|                      | ХИВОМ          |                                                                                                    |                                                                      |  |
|                      | Мультиэкран    | 4 канала                                                                                                 | 8 каналов                                                            |  |
| Воспроизве-<br>дение | Поиск          | Поиск по дате/времени, по событию (детекция движения, датчик трево-<br>ги)                               |                                                                      |  |
|                      | Функции        | Воспр-е, пауза, перемотка назад и вперед, цифровой зумм                                                  |                                                                      |  |
|                      | Режим          | По движению, потеря видео, по датчикам тревоги                                                           |                                                                      |  |
| Thomas               | Вход           | 4 канала                                                                                                 |                                                                      |  |
| тревога              | Выход          | 1 канал                                                                                                  |                                                                      |  |
|                      | Реакции        | Запись, управление РТ                                                                                    | Z, отправка E-mail и т.п                                             |  |
|                      | Поток          | Основной поток: 4 канала                                                                                 | Основной поток: 4 канала                                             |  |
|                      | TIOTOK         | Доп. поток: 4 канала                                                                                     | Доп. поток: 8 каналов                                                |  |
| Сеть                 | Интерфейс      | RJ45x1 GIGA Ethernet                                                                                     |                                                                      |  |
|                      | Протоколы      | TCP/IP, UDP, DHCP, DNS, PPPOE, DDNS                                                                      |                                                                      |  |
|                      | Пользователи   | 10 онлайн-пользователей, двойной поток                                                                   |                                                                      |  |
| Мобильные            | 00             | iOS, A                                                                                                   | ndroid                                                               |  |
| приложения           | Функции        | Мультиэкранный мониторинг (для некоторых моделей), запись, з снимка, управление РТZ, дислетчер устройств |                                                                      |  |
|                      | HDD            | SAT                                                                                                    | A x 1                                                                |  |
| Периферий-           | RS485          | RS485 x 1 (для подключен                                                                                 | ния РТZ-камер или пульта)                                            |  |
| ные подклю-          | USB            | USB2.0 x 2 (для USB-мь                                                                                   | ши и USB-накопителей)                                                |  |
| чения                | ИК Пульт ДУ    | Опцио                                                                                                    | нально                                                               |  |
|                      | Габариты       | 300мм*27                                                                                                 | 0мм*58мм                                                             |  |
|                      | Потребление    | <12 Вт (б                                                                                                | без HDD)                                                             |  |
| Прочие               | Питание        | DC:                                                                                                    | 12B                                                                  |  |
|                      | Рабочая темпе- |                                                                                                    |                                                                      |  |
|                      | ратура и влаж- | -10°C ~50°C                                                                                              | C, 10% ~ 90%                                                         |  |
|                      | ность          |                                                                                                    |                                                                      |  |

ИНТЕРНЕТ-МАГАЗИН: TELECAMERA.RU

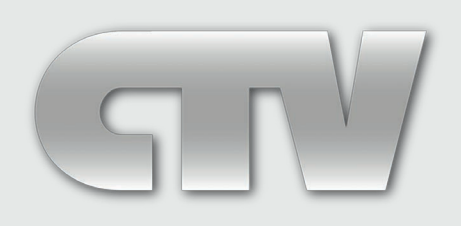

# www.ctvcctv.ru